# HE500 系列温湿度变送器

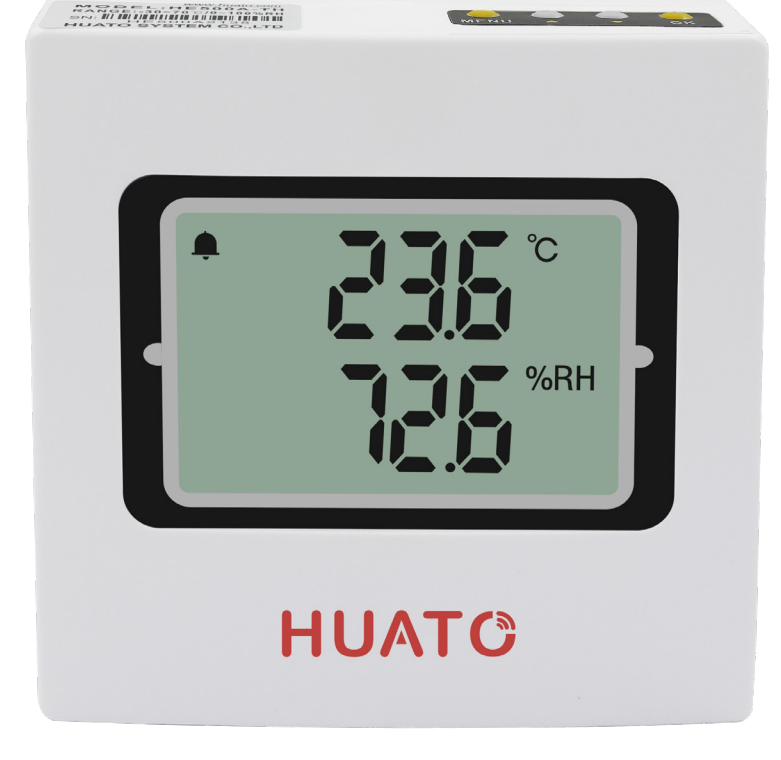

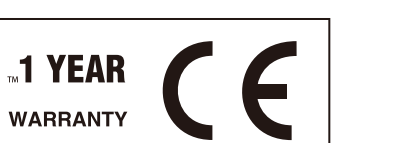

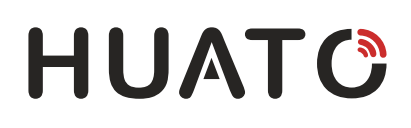

目录

## 目录

| 第一章 产品介绍                                                       |                |
|----------------------------------------------------------------|----------------|
| 1.1 I产品介绍                                                      | 1              |
| 1.2 特点                                                         | 1              |
| 1.3 应用环境                                                       | 1              |
| 1.4 型号参数                                                       | 1              |
| 1.5 温湿度记录以外观显示                                                 | 2              |
| 1.6 温湿度记录仪屏幕显示                                                 | 3              |
| 1.7 按键功能介绍                                                     | 5              |
| 1.7.1 - 按键功能介绍                                                 | 5              |
| 1.7.2 - HE500A 按键操作介绍                                          | 5              |
| 1.7.3 - HE500M/N 按键操作介绍                                        | 7              |
| 1.8 输出信号说明表                                                    | 13             |
|                                                                |                |
| 第二章 线路安装方式                                                     | 14             |
|                                                                |                |
| 2.1 电压                                                         | 14             |
| 2.2 电流                                                         | 14             |
| 2.3 Modbus/RS485                                               | 15             |
|                                                                |                |
| 2.5 标准 MODBUS RTU 数据框架(Modbus )                                | 16             |
| 2518机数据查询                                                      | 16             |
| 2.5.7 8 70 0 70 0 75 7 8 2 1 2 1 2 1 2 1 2 1 2 1 2 1 2 1 2 1 2 | 16             |
| 2.3.2 05 们的 医数                                                 |                |
| <b>第三音</b> HF500M/N温湿度校准操作                                     | 17             |
|                                                                |                |
|                                                                |                |
| 第3.1节 硬件连接                                                     | 17             |
| 第3.1节 硬件连接<br>第3.2节 软件设置                                       | 17<br>17       |
| 第3.1节 硬件连接<br>第3.2节 软件设置<br>第3.2节 软件设置                         | 17<br>17<br>18 |

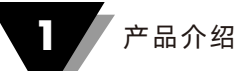

### 第1章 产品介绍

HE500系列温湿度变送器采用瑞士进口二合一传感器,提供电 压、电流、Modbus等型号输出。内置高性能、低功耗的单片 机,测量范围广、精度高。

### 第1.2节 特点

- 精度:温度/±0.5℃;湿度/±5% RH。
- 支持多种标准信号输出:4-20mA /0-5V/0-10V/Modbus /RS485等
- 散热快。可安装在墙上
- 直流电源:9-30V
- 主机尺寸(长×高×深):100mm × 100mm × 30mm。
- LCD屏幕尺寸:60mm x 40mm。

### 第1.3节 应用环境

- 博物馆
- 档案室
- 工业和民用部门

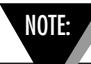

在你的单位内没有用户可维修的部件。试图修理或服务您的单位可能会使您的保修无效。

### 第1.4节 型号参数

| 型号          | 温度范围     | 湿度范围       | 温度精度   | 湿度精度     | 输出      |  |
|-------------|----------|------------|--------|----------|---------|--|
| HE500A-TH   | -30~70°C | 0~100%RH   | +0.5%  | +5%RH    | 4~20m∆  |  |
| HE500A-EX   | 50 70 0  | 0 100/0111 | ±0.5 C | 29701011 | 7 20117 |  |
| HE500V5     | -0~50°C  | 0~100%RH   | ±0.5°C | +5% DU   | 051/    |  |
| HE500V5-EX  | -30~70°C |            | ±0.5 C | ±370KH   | 0.051   |  |
| HE500V10    | -0~50℃   | 0.100% PH  | ±0.5°C | +E0/ DU  | 0~10V   |  |
| HE500V10-EX | -30~70°C | 0~100%RT   | ±0.5 C | ±270RH   |         |  |

1

| 型号        | 温度范围     | 湿度范围        | 温度精度   | 湿度精度   | 输出     |
|-----------|----------|-------------|--------|--------|--------|
| HE500M    | -20~70°C | 0~100%PH    | +0 5°C | ±5%RH  | Modbus |
| HE500M-EX | -40~85°C | 0.010070111 | ±0.5 C |        |        |
| HE500N    | -20~70°C | 0~100% PH   | +0.5%  | +5%DH  | DC/185 |
| HE500N-EX | -40~85°C | 0~100%RH    | ±0.5°C | ±3 %RH | K0460  |

### 第1.5节 温湿度记录仪外观显示

(HE500A-TH/HE500A-EX/HE500V5/HE500V5-EX/ HE500V10/HE500V10-EX/HE500M/HE500M-EX/ HE500N/HE500N-EX)

HE500A-TH

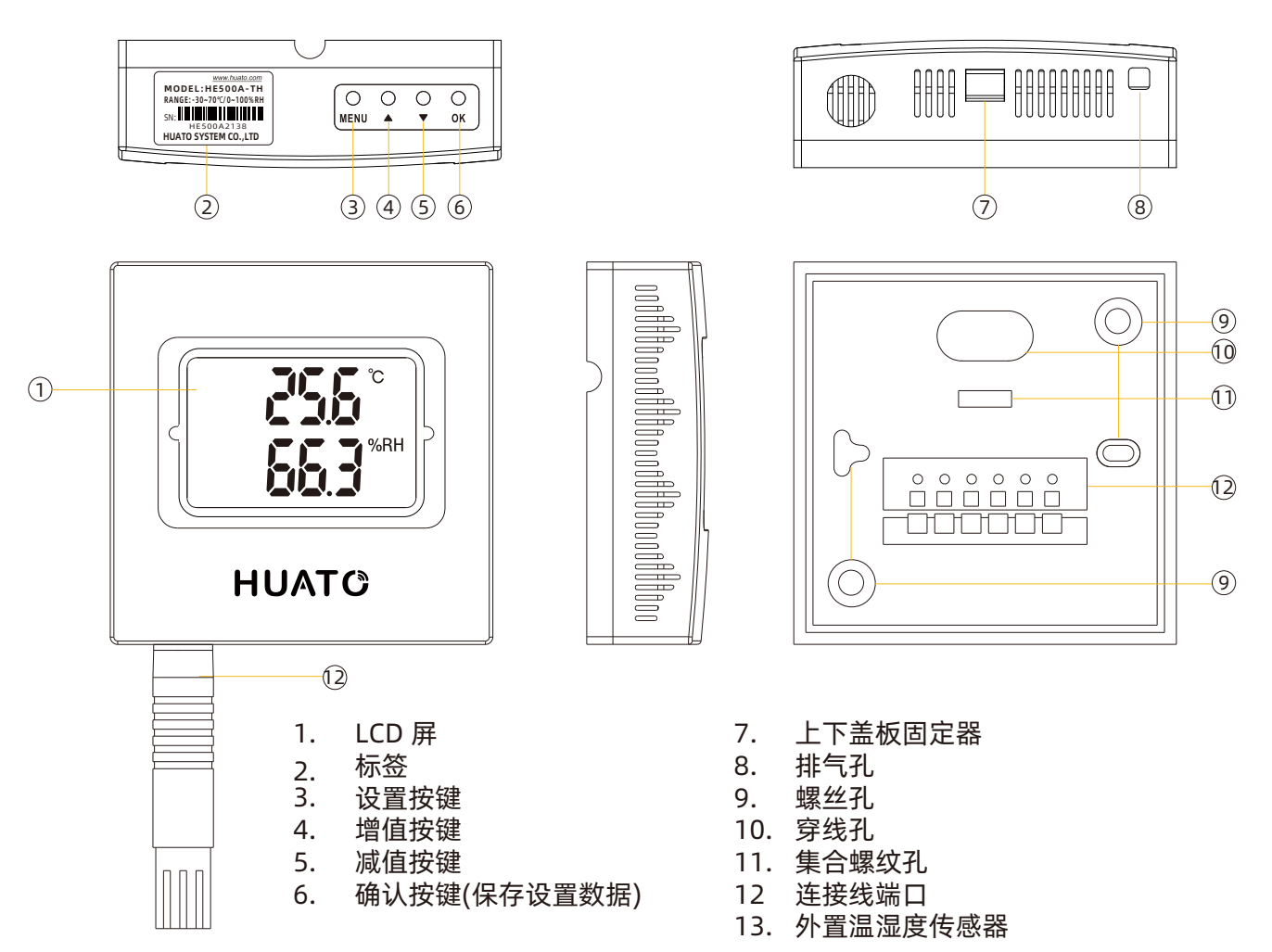

### HE500V5/HE500V10/HE500M/HE500N

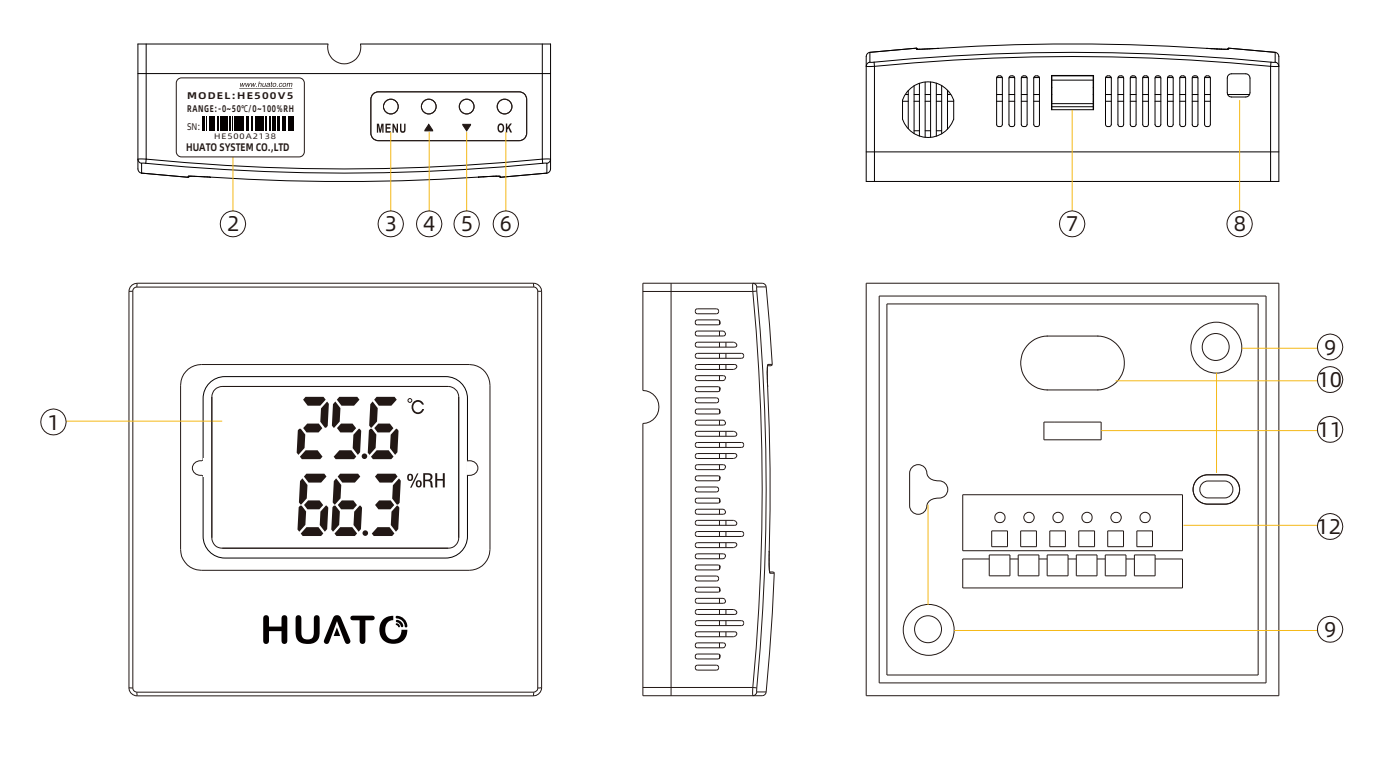

- 1. LCD 屏
- 2. 标签
- 3. 设置按键
- 4. 增值按键
- 5. 减值按键
- 6. 确认按键(保存设置数据)
- 7. 上下盖板固定器
- 8. 排气孔
- 9. 螺丝孔
- 10. 穿线孔
- 11. 集合螺纹孔
- 12 连接线端口

#### HE500A-EX/HE500V5-EX/HE500V10-EX/HE500M-EX/HE500N-EX

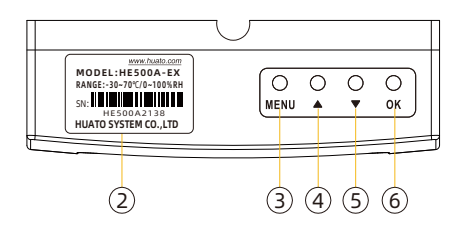

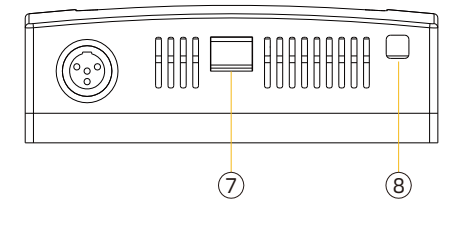

1

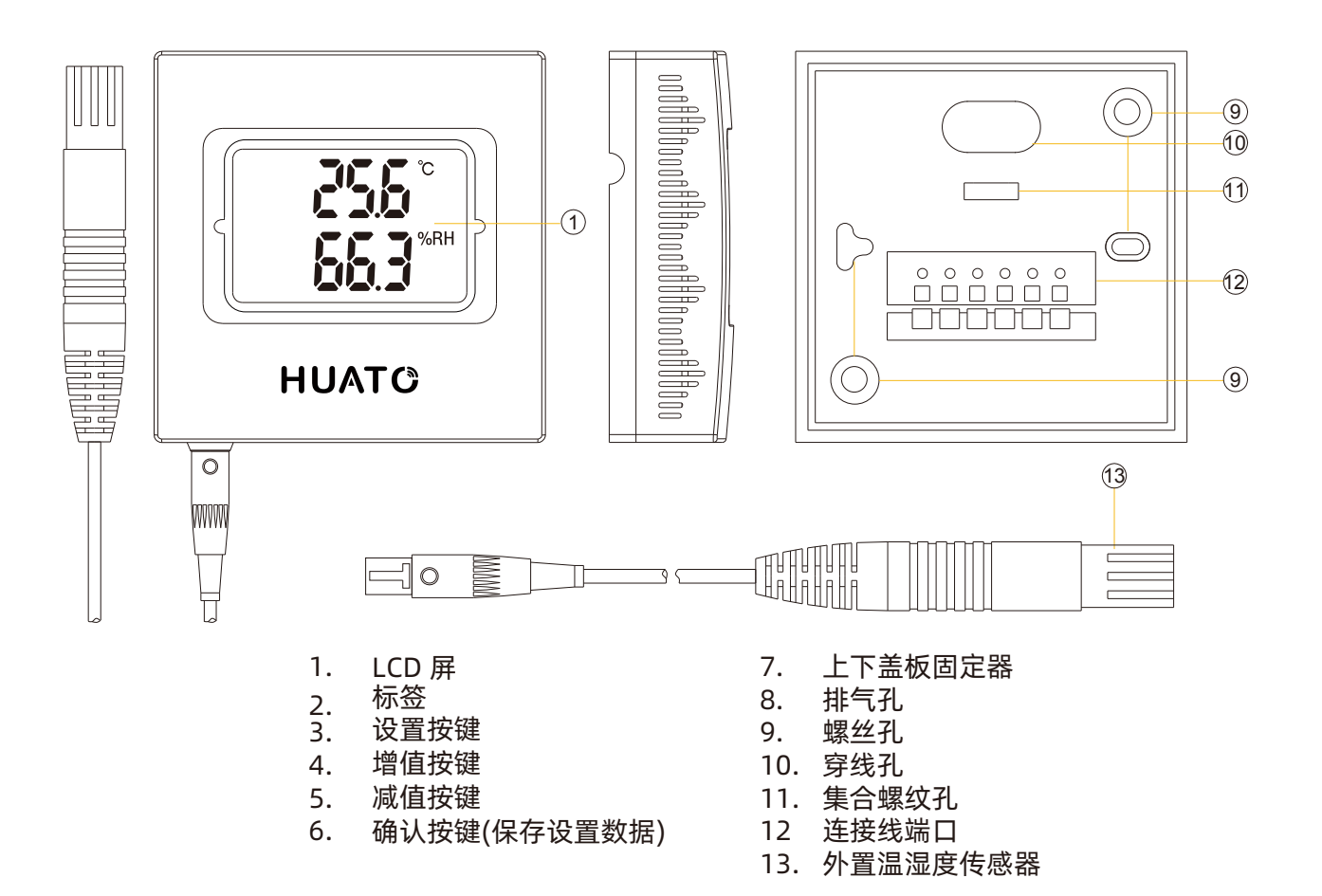

### 第1.6节 温湿度记录仪屏幕显示

1. 2.

3.

4

HE500A-TH/HE500A-EX/HE500V5/HE500V5-EX/HE500V10/ HE500V10-EX/HE500M/HE500M-EX/HE500N/HE500N-EX

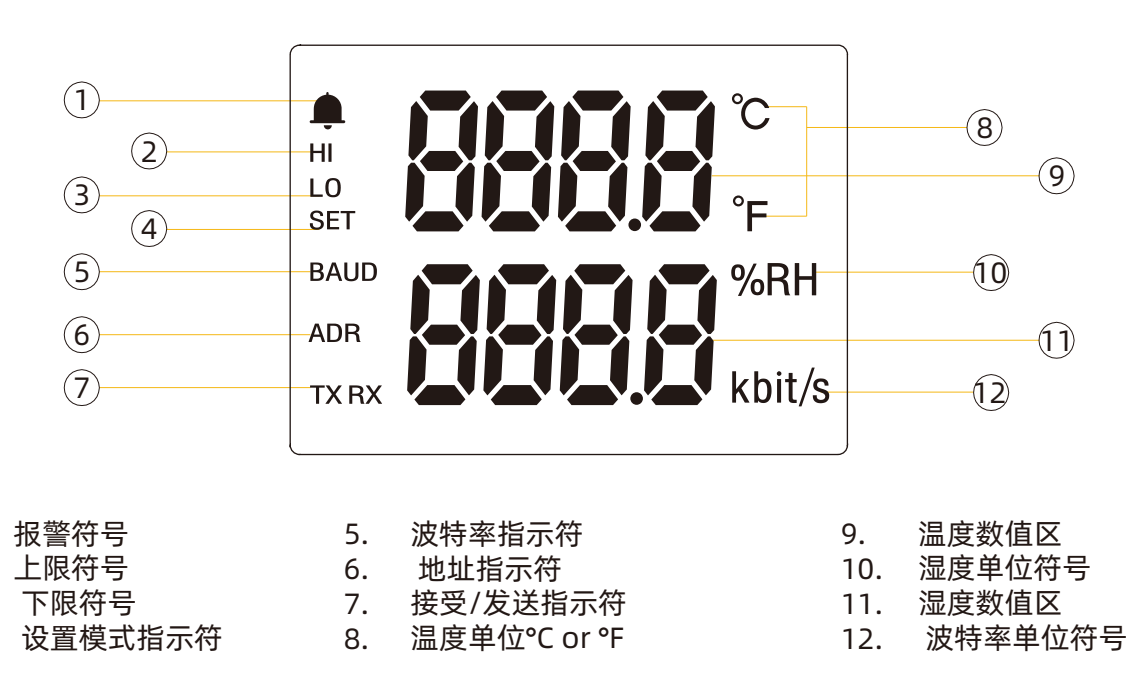

### 第1.7节 按键功能介绍和按键操作

### 第1.7.1 节按键功能介绍

○ : 当变送器处于正常显示模式时,按下进入SET模式; MENU 当变送器处于SET模式时,按此键返回正常显示模式。

- : 增值(开关符号)
- 〇 : 减值
- ▼

○ : 当变送器处于温度SET模式时,按下保存温度值,进入湿度SET模式;

ОК

当变送器处于温度SET模式时,按保存湿度值,进入正常显示模式。

### 第1.7.2 节HE500A按键操作介绍

HE500A设置界面的基本流程如下:

温度偏差值设置->湿度偏差值设置->°C /°F切换设置

#### 1、HE500A上电显示说明:

设备正常通电并完全显示,如图(1)所示。HE500A运行后,显示版本号[V4.4],如图(2)所示。正常启动后,进入正常测量状态,屏幕显示温度值和温度符号。下一行显示了湿度值和湿度符号,如图(3)所示。

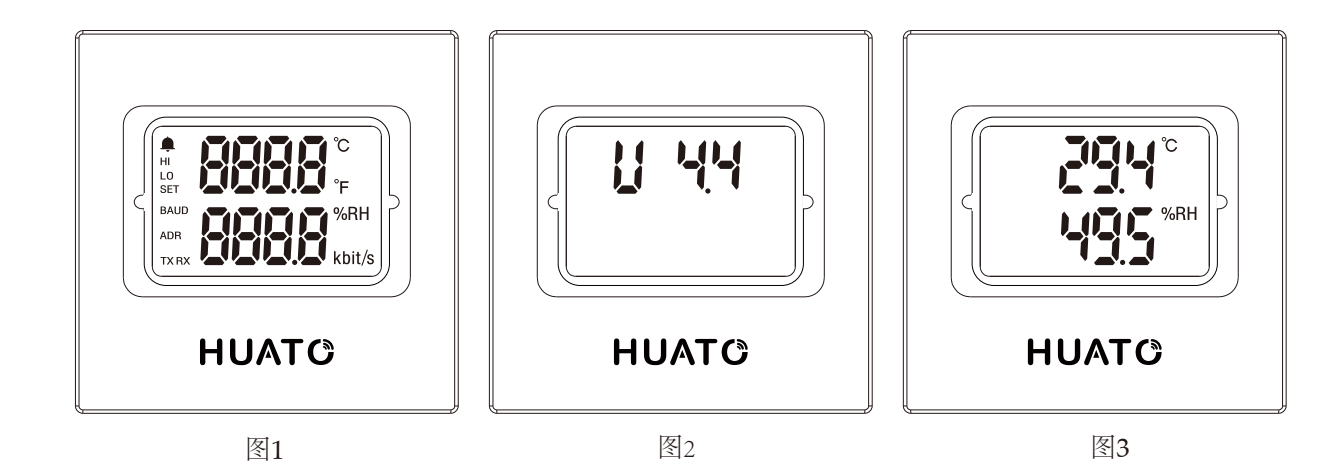

#### 2、进入设置界面和温度偏差设置

打开HE500A电源,按【MENU】键2秒,进入设置界面。如图(1)所示,LCD屏幕显示设定温度【SET.T】和初始温度偏差值【0.0】。此时,按【UP】(【DOWN】)键【增加】(【减少】)偏差值,长按累积(减少),松开按钮停止累积(减少)。显示界面如图(4)所示。

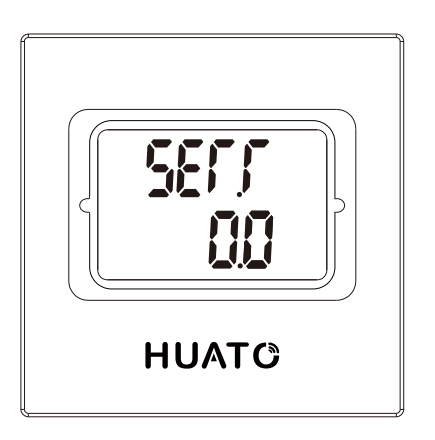

图 4

#### 3、湿度偏差设置

设置温度偏差值后,再次按【MENU】键选择湿度通道偏差值设置。进入湿度通道偏差值设置 界面后,LCD屏幕显示设置的湿度【SET.H】和湿度偏差值初始值【0.0】,并如上所述对当前 通道的偏差值进行加减,直到设置为所需值。显示界面如图(5)所示。

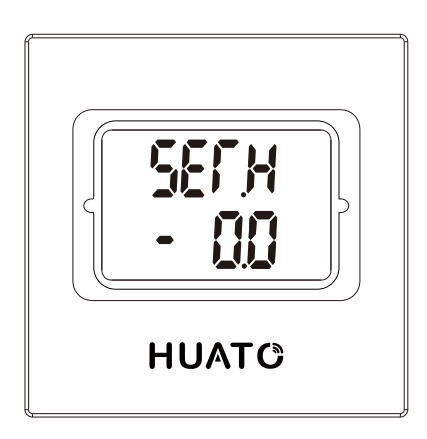

图 5

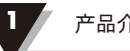

#### 产品介绍

#### 4. C/F 切换设置

长按【MENU】键约 2s 后进入设置界面,LCD 屏幕显示设置温度【SET】和设置项【℃】,此 时,默认温度符号为【℃】,此时按【UP】(【DOWN】)键,分别可进行 C/F 切换。界面显 示 如图(四)所示。

当所有设置完成后,按【OK】键保存设置数据,设备进入正常测量状态。

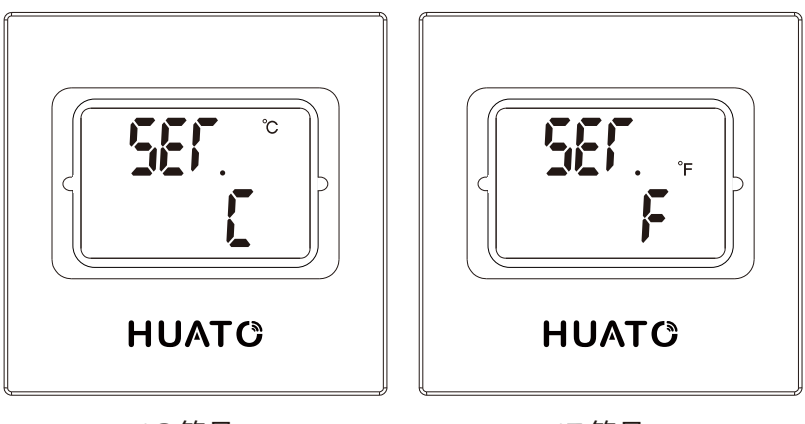

°C符号

°F符号

### 第1.7.3节 HE500M/N 按键操作介绍

HE500M设置模式的基本流程为:

地址设置-->波特率设置-->C/F开关设置-->超温报警设置-->低温报警设置-->湿度高报警设 置-->低报警下的湿度设置-->报警开关设置-->温度和湿度偏差值设置。

HE500N设置模式的基本流程是:

C/F切换设置-->超温报警设置-->低温报警设置-->湿度过高报警设置-->湿度过低报警设置--> 报警开关设置-->温度和湿度偏差值设置。

#### 1.HE500M/N通电显示

HE500M/N已通电并正常显示,如图(1)所示。显示版本号【V1.0】和设备地址【001】,如 图(2)所示。正常启动后,设备进入正常测量状态,屏幕显示温度值。和温度符号,下一行显 示湿度值和湿度编号,如图(3)所示。

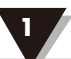

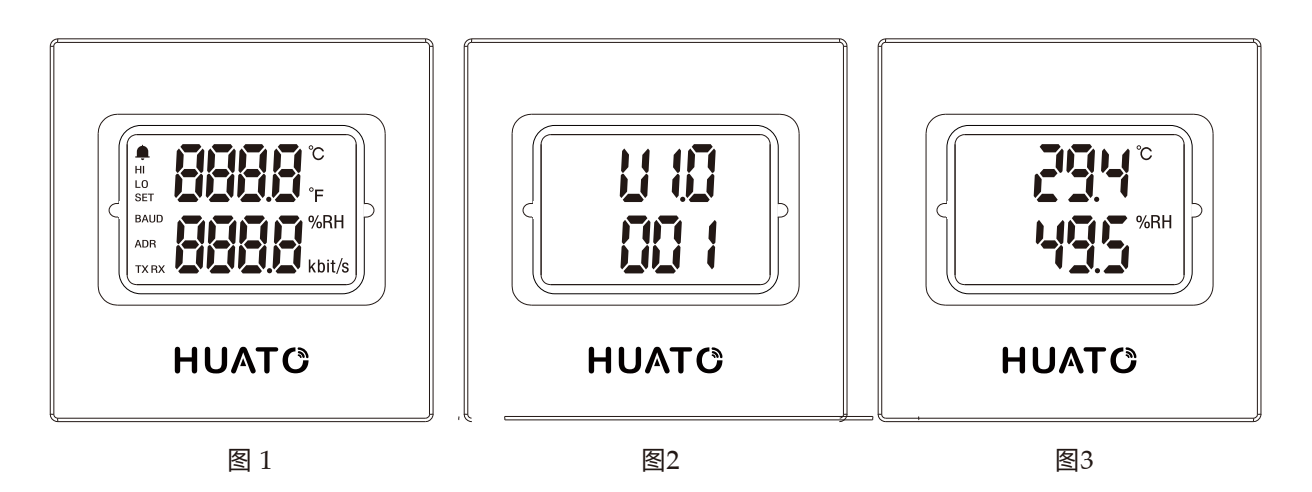

#### 2、地址设置(HE500M)

按住【MENU】按钮50ms,进入设置界面,如图(4)所示。LCD屏幕显示设置温度【SET】和 设置项目【ADR】,指示设置地址(地址),默认地址01显示在LCD屏幕的中央。此时,按下 【UP】(【DOWN】键以执行偏差值。【加】(【减】操作,长按累加(减少),松开按钮停 止累加(减少),地址值大于零,小于255。

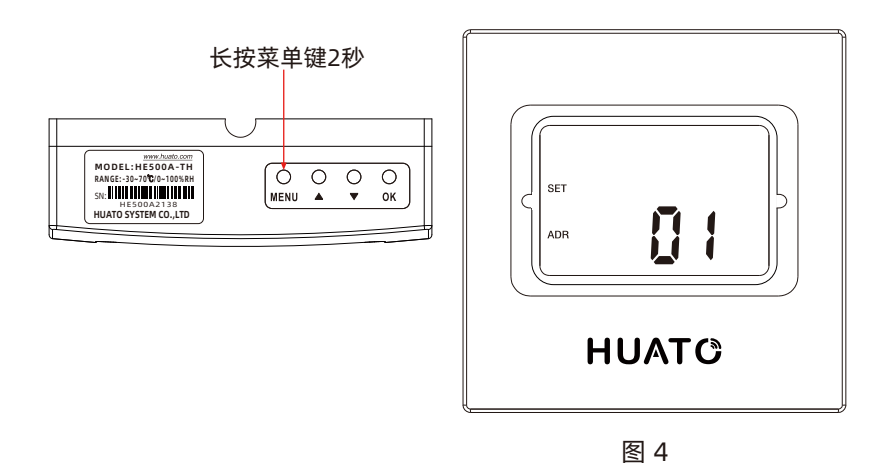

#### 3、波特率设置(HE500M)

再次按下【MENU】按钮,显示屏幕显示内容,如图(5)所示;LCD屏幕显示设置温度 【SET】和设置项【BAUD】,表示波特率已设置。此时默认波特率为9600(9.6Kbit/s),按 【UP】(【DOWN】按钮设置波特率为2.4kbit/s、4.8kbit/s、9.6Kbit/s和19.2kbit/s。如 图、图(6)、图(7)、图(8)、图(9)所示。

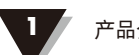

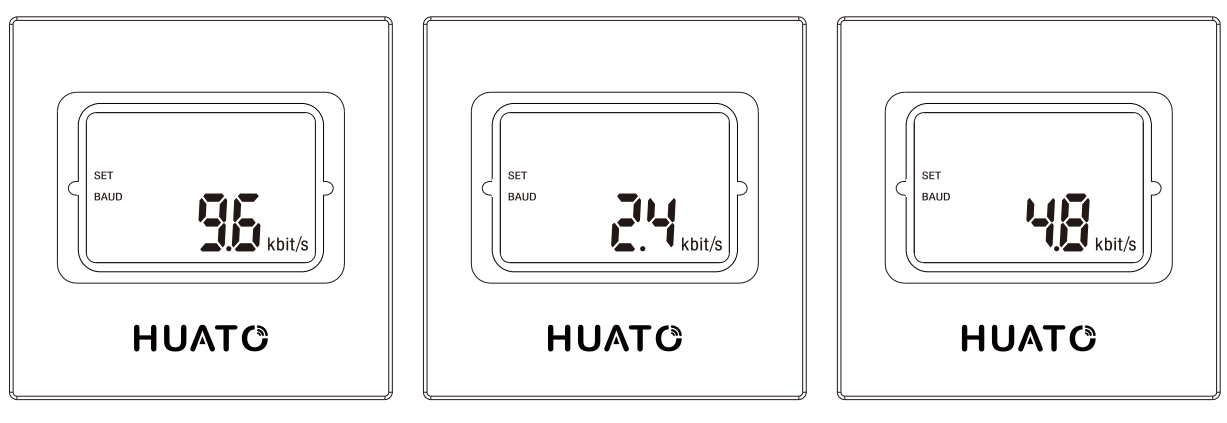

图5

图6

图7

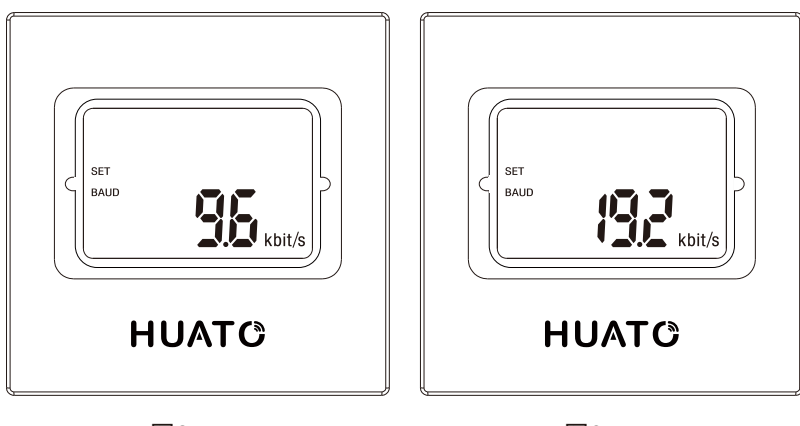

图8

图9

#### 4.C/F开关设置

再次按下【MENU】按钮,界面显示如图(10)所示,液晶屏显示设定温度【SET】和设定项目 【℃】。此时,默认温度符号为【℃】,然后按下【UP】(【DOWN】按钮可以在C/F之间切 换。

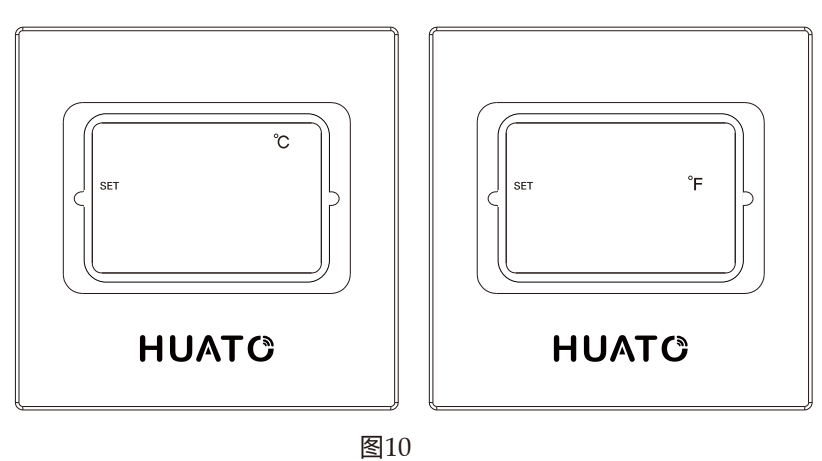

#### 5、温度过高报警设置

再次按下【MENU】按钮,界面显示如图(11)所示。LCD屏幕显示设定温度【SET】和设定项 目【HI】。此时,默认温度高报警阈值为120.0,符号为【℃】。按下【UP】(【DOWN】按 钮,对默认值执行【加】(【减】操作。按住累积(减少),释放按钮以停止累积(减少), 直到用户想要设置值为止。

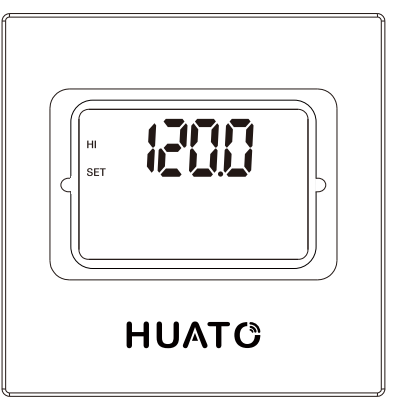

图11

#### 6、温度过低报警设置

再次按下【MENU】按钮,界面如图(12)所示。LCD屏幕显示设定温度【SET】和设定项目 【LO】。此时,默认温度高报警阈值为-40.0,符号为【℃】,此时,按【UP】(【DOWN】) 按钮对默认值执行【增加】(【减少】操作,长按累积(减少),释放按钮停止累积(减少), 直到用户达到想要设置的值。

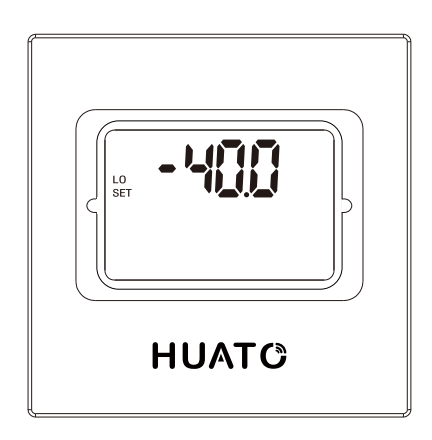

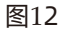

#### 7,湿度过高报警设置

再次按下【MENU】键,LCD 屏幕显示设置温度【SET】和设置项【HI】,此时,默认温度 高报警阀值为 100.0,符号为【%RH】,此时可按【UP】(【DOWN】)键对默认值进行【加】 (【减】)操作,长按累加(累减),松开按键停止累加(累减),直至用户想要设定的值为 止。界面显示如图(13)所示。

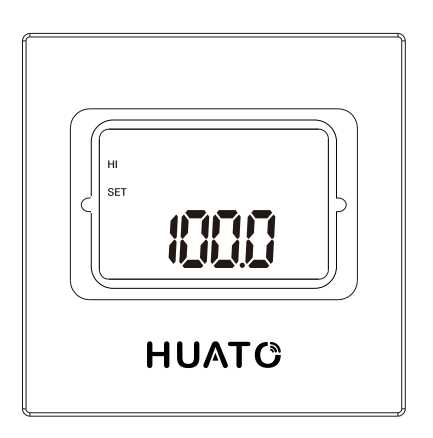

图13

#### 8,湿度过低报警设置

再次按下【MENU】键,LCD 屏幕显示设置温度【SET】和设置项【LO】,此时,默认温度 高报 警阀值为 0.0,符号为【%RH】,此时可按【UP】(【DOWN】)键对默认值进行【加】 (【减】)操作,长按累加(累减),松开按键停止累加(累减),直至用户想要设定的值为 止。界面显 示如图(14)所示。

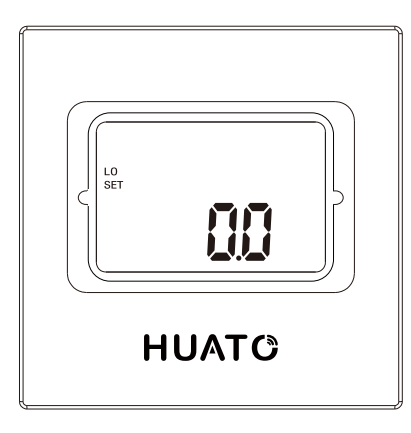

图14

#### 9, 温湿度过高和过低报警设置

再次按下【MENU】键,LCD 屏幕显示设置温度【SET】和设置项【报警指示灯】,温湿度 过 高和过低报警默认为打开。此时,此时可按【UP】(【DOWN】)键对默认值进行【加】 (【减】)操作,来实现开关功能。界面显示如 图(15)、图(16)所示。

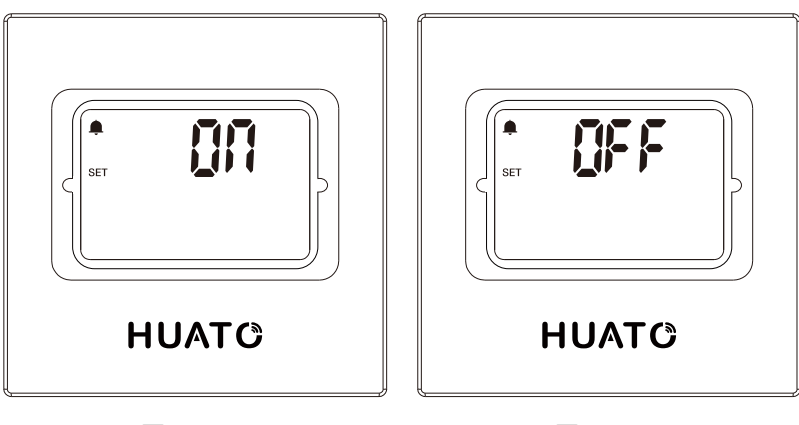

图15

图16

#### 10, 温湿度偏差值设置

再次按下【MENU】键,在温湿度值设置界面时,用户可按【UP】(【DOWN】)键对默认值 进行【加】(【减】)操作,长按累加(累减),松开按键停止累加(累减),直至用户想要设定的值为止。界面显示如 图(17)、图(18)所示。

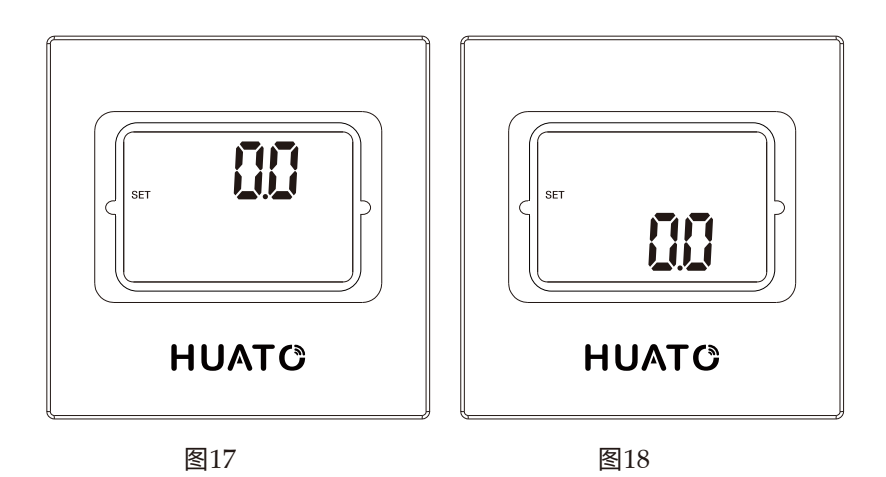

### 11,恢复出厂设置 (HE500M)

再次按【MENU】进入出厂复位界面。按下【OK】按钮3秒后,用户将恢复出厂设置,然后自动退出设置界面。界面显示如图(19)所示;按下【MENU】按钮后,进行出厂设置并退出 (注意:出厂重置界面是一个单独的界面,按下【MENU】键后,不会保存上一个界面的设 置)。

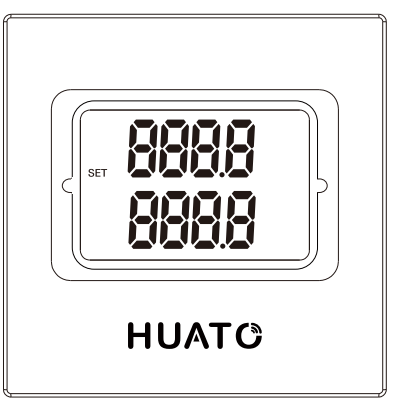

图19

### 第1.8节 输出信号说明表

| 输出类型 |          | 0-5V | 0-10V | 4-20mA |
|------|----------|------|-------|--------|
| 温度   | 0%RH     | 0    | 0     | 4mA    |
| 心心反  | 100%RH   | 5V   | 10V   | 20mA   |
| 這度   | 0°C(-30) | 0    | 0     | 4mA    |
|      | 50°C(70) | 5V   | 10V   | 20mA   |

在设置模式和温湿度校准模式下,如果超过20秒没有按钮操作,设备将自动退出设置界面或校准模式界面,自动退出正常测量模式,并自动退出当前时间的数 据集而不保存。

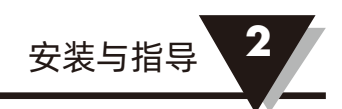

### 第2章 安装线路的方式

本节介绍了HE500各系列产品的安装方法。详细描述了每个端子的名称、含义和 正确接线。

### 第2.1节 电压

| 3     | 4      | 5      | 6      |  |
|-------|--------|--------|--------|--|
| T_out | RH_out | Gnd    | Vcc    |  |
| 温度输出  | 湿度输出   | 负极直流输入 | 正极直流输入 |  |

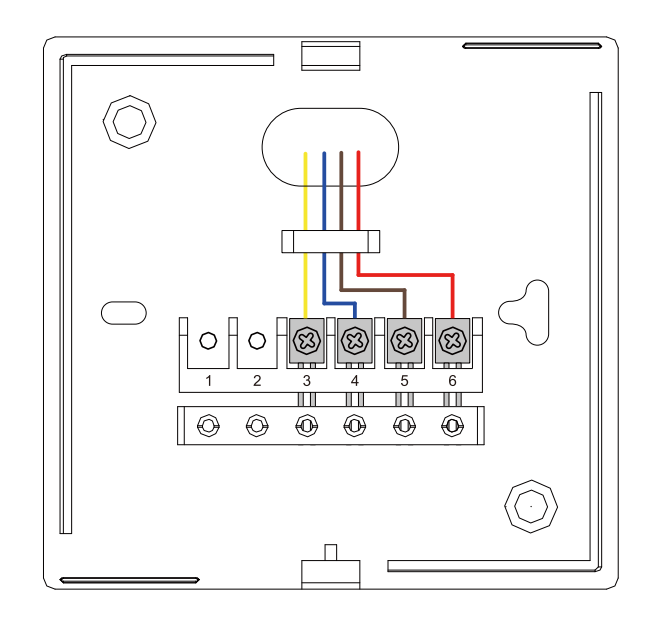

### 第2.2节 电流

| 4     | 5      | 6      |
|-------|--------|--------|
| T_out | RH_out | Vcc    |
| 温度输出  | 湿度输出输入 | 正极直流输入 |

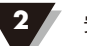

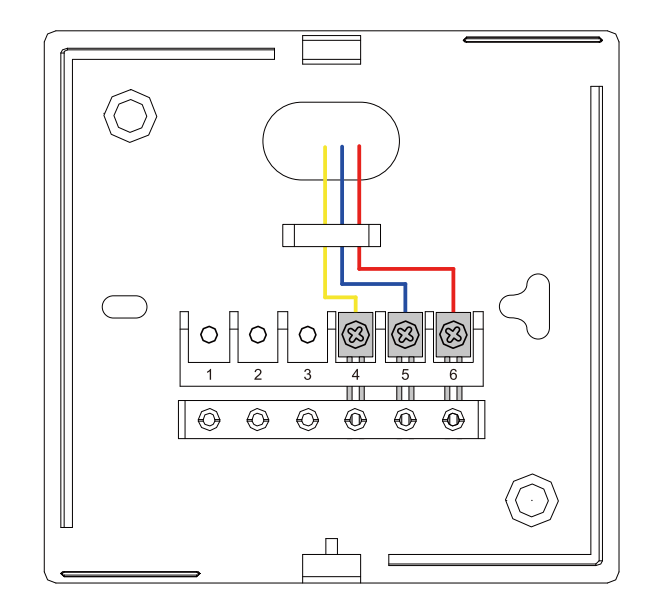

## 第2.3节- Modbus/RS485

| 1    | 2    | 5      | 6      |  |
|------|------|--------|--------|--|
| A    | В    | Gnd    | Vcc    |  |
| 485- | 485+ | 负极直流输入 | 正极直流输入 |  |

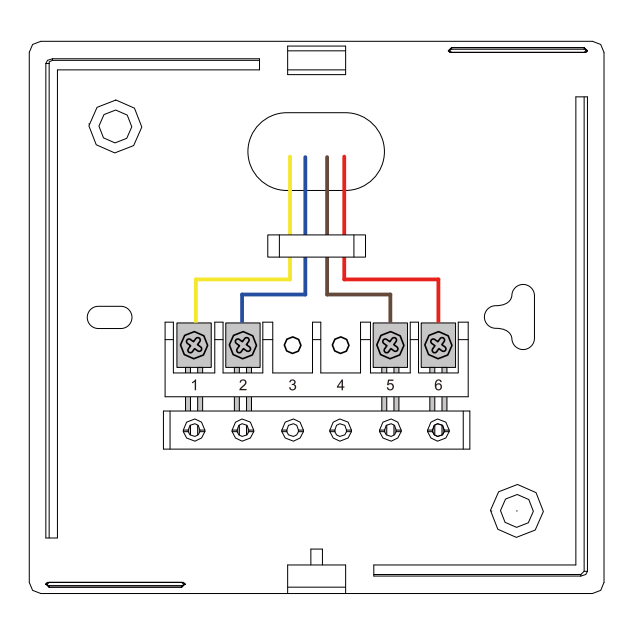

2

### 第2.4节 安装尺寸

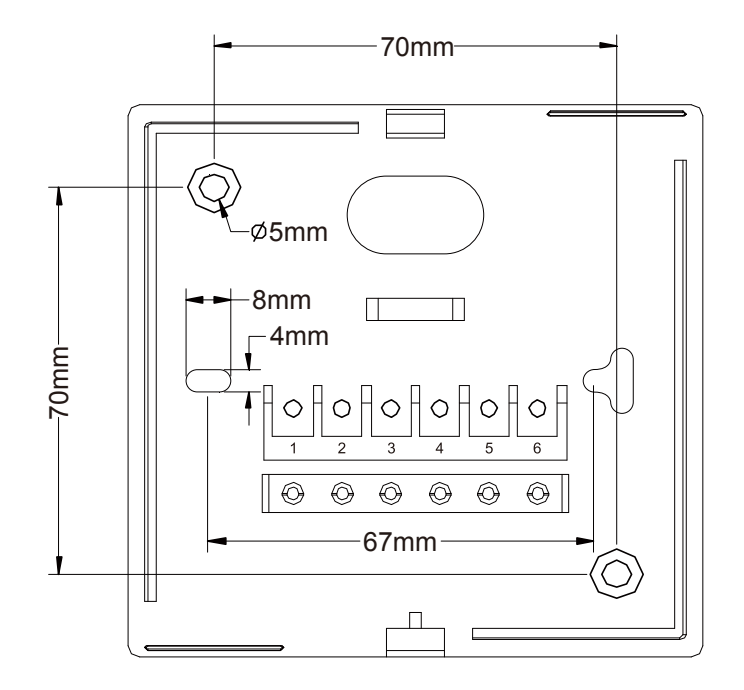

### 第2.5节 -标准MODBUS RTU数据帧(Modbus)

| 地址     | 功能     | 数据         | 检查      |
|--------|--------|------------|---------|
| 8-Bits | 8-Bits | N x 8-Bits | 16-Bits |

### 第2.5.1节 8号数据查询

| 地址 | 指令 | 起始地址高,低字节 | 数据长度有高字节和低字节 | Crc-16低和高字节 |
|----|----|-----------|--------------|-------------|
| 08 | 03 | 00 00     | 00 02        | C4 92       |

### 第2.5.2节 8号机的读数

| 08  | 03       | 04         | 01 | 15 | 02 | FA | F2 | 28 |
|-----|----------|------------|----|----|----|----|----|----|
| 温度: | 27.7 ° C | 湿度: 76.2%R | H  |    |    |    |    |    |

### 第三章 HE500M/N 温湿度校准操作

#### 第3.1节 硬件连接

设备接好电源上电, RS485 的 A、B 线分别接到 RS485 转接头, 如图(2.1)所示。

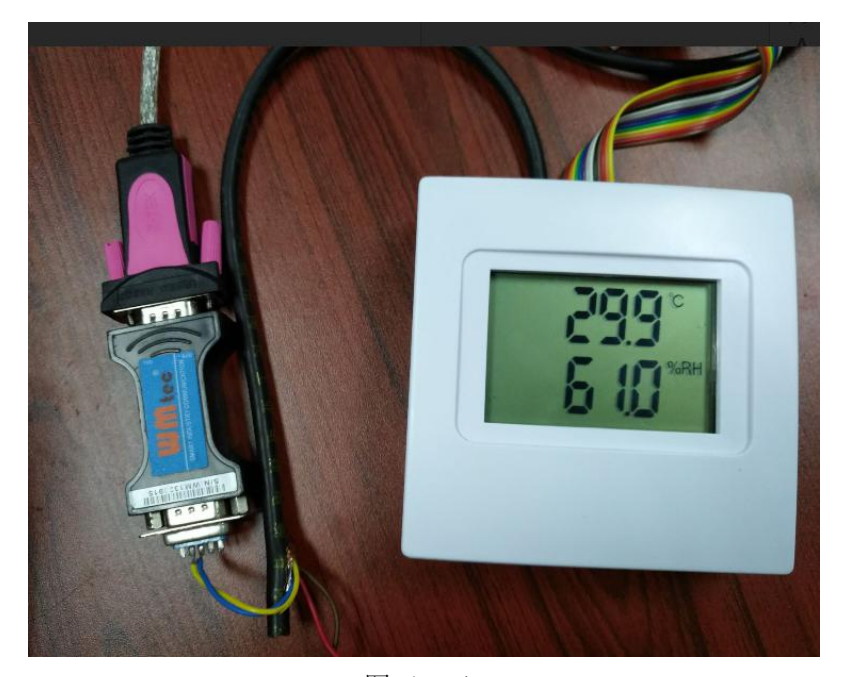

图(2.1)

#### 第3.2节 软件设置

打开上位机校准软件THcal.Exe 软件,如图(2.2),界面选择S400W-TH 如图(2.3)。

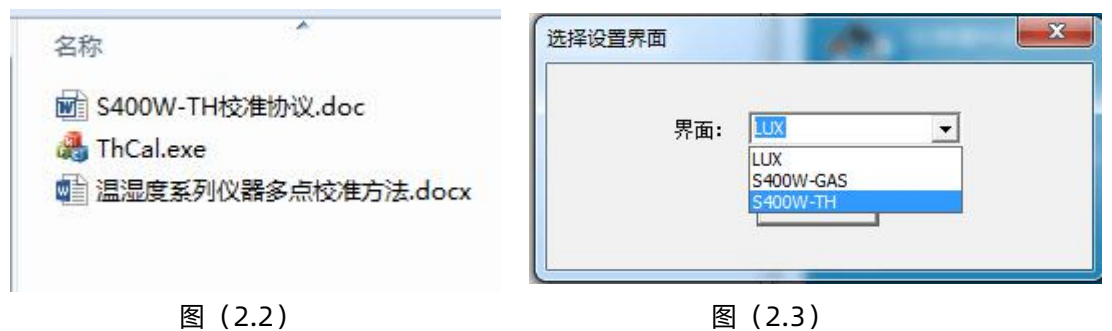

1、选择相应的串口; HE500M 波特率选择9600bit/s; HE500N 波特率选择19200bit/s; 校 准点数选择3 点; 点击【打开串口】按钮后HE500M如图(2.4)所示, HE500N 如图(2.5) 所示;

2、点击读取,弹出读取成功会话框图(2.6),表示相应通道的数据都从设备读出;

- 3、通道一为温度的三点校准通道,分别输入校准点的标准值跟实际值;
- 4、通道二为湿度的三点校准通道,分别输入校准点的标准值跟实际值;

5、点击配置,弹出设置成功会话框图(2.7),表示校准的数据已经写进了设备的存储区。

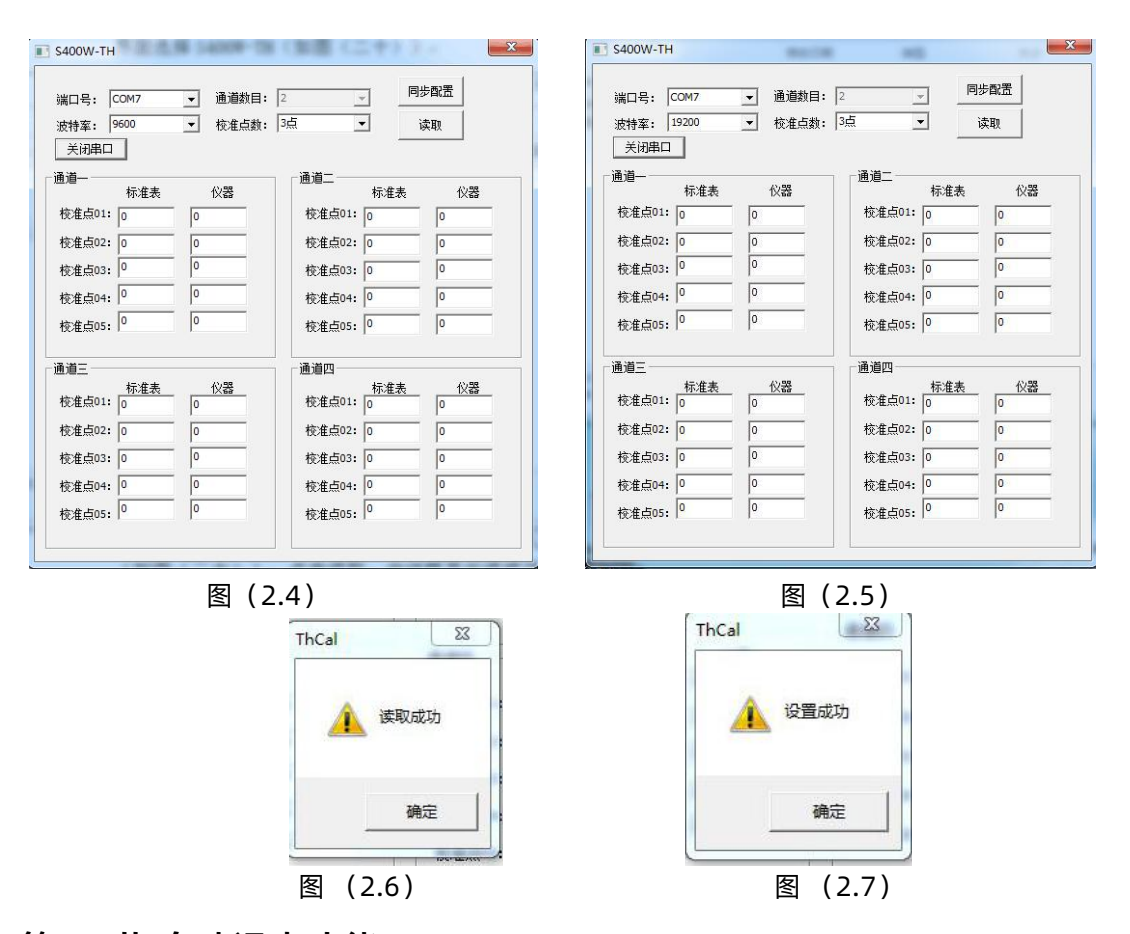

#### 第3.3节 自动退出功能

在设置模式和温湿度校准模式下,如果在超过20S无按键操作,设备将自动退出设置界 面或者校准模式界面,自动退出至正常测量模式,自动退出对当次设置的数据不进行保存。